## Web Instructions – Register for Online Access

## To register for online web access:

Please go to the city's home page, <u>https://cityofmiamisburg.com/</u>, and click on the *Taxes* button.

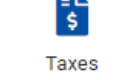

- Scroll down and click on the *Online Income Tax Filing and Payment Tool* button This will take you to the Tax Connect site.
- Follow the prompts to the Account Login page.
- Then click *Register for a WEB Login*.

| Account login                                                                          |
|----------------------------------------------------------------------------------------|
| Enter your Web Login and password to log in.                                           |
| To log in for the first time, you must have a TAX account and REGISTER For a WEB Login |
| Web Login                                                                              |
| Password                                                                               |
| Log in                                                                                 |
| Register for a WEB Login to an existing Tax Account                                    |
| Forgot your password?                                                                  |
| Didn't receive your registration email?                                                |
| Request a new Tax Account                                                              |

- You will need your account number, which should be on your prior year's return or any correspondence you received from our office. Please call the office for assistance if you do not have your account number. 937-847-6462
  - Note: If you have never had an account with the City of Miamisburg, select *Request a new Tax Account*.
- Follow the prompts to set up access.